## XIII IAEG コングレスの登録方法について

『XIII IAEG コングレス』の登録は、AEG (Association of Environmental & Engineering Geologists) の HP の中で行うために、わかりにくくなっています。おおまかに以下の手順で、割引料金や Field excursion の登録ができます。

<登録サイト>

① IAEG の web サイト→XIII IAEG Congress

(<u>http://iaeg.info/events/congresses/xiii-iaeg-congress-engineering-geology-for-a-sustainabl</u> <u>e-world/</u>)

## $\Rightarrow$ Links: official page

② AEG Annual Meeting  $\mathcal{O}$  HP(<u>https://www.aegannualmeeting.org/</u>) ⇒ Registration

③ 2018 AEG Annual Meeting/IAEG XIII Congress ⇒Register

<登録手順>

・Attendee Type を開き選択

・Attendee Selection を開き、Field Excursion の行先を選択

※9月19日は One day excursion の行先を選択、追加料金はなし

・Attendee Info の情報を入力

・Are you a Member? - IAEG 会員 (IAEG・・create・・を選択し User name と 名前を入力)

・AEG の HP に入って登録する個人情報を記入・・・Submit

次に<u>右上の Sign Out を触らずに</u>、AEG の Registration のページを再び出して Register ボタンをク リックすると、Full Registration の料金が 1,100 \$ から割引の 950 \$ に変更されている。

Check out した後にカードでの支払いページに移る。 登録証明が印刷できるページが表示され、同時に登録終了のメールが入る。